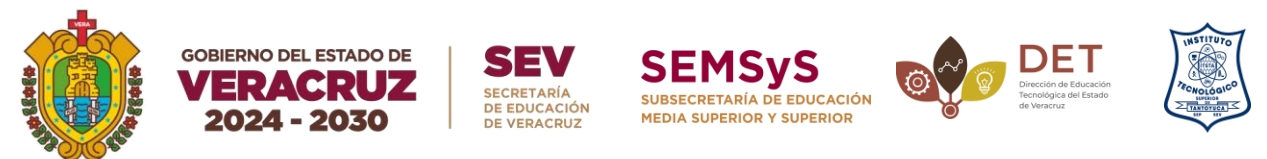

## PASOS PARA LA INSCRIPCION.

1. Selecciona el link de la plataforma MOOC: https://mooc.tecnm.mx/portal/

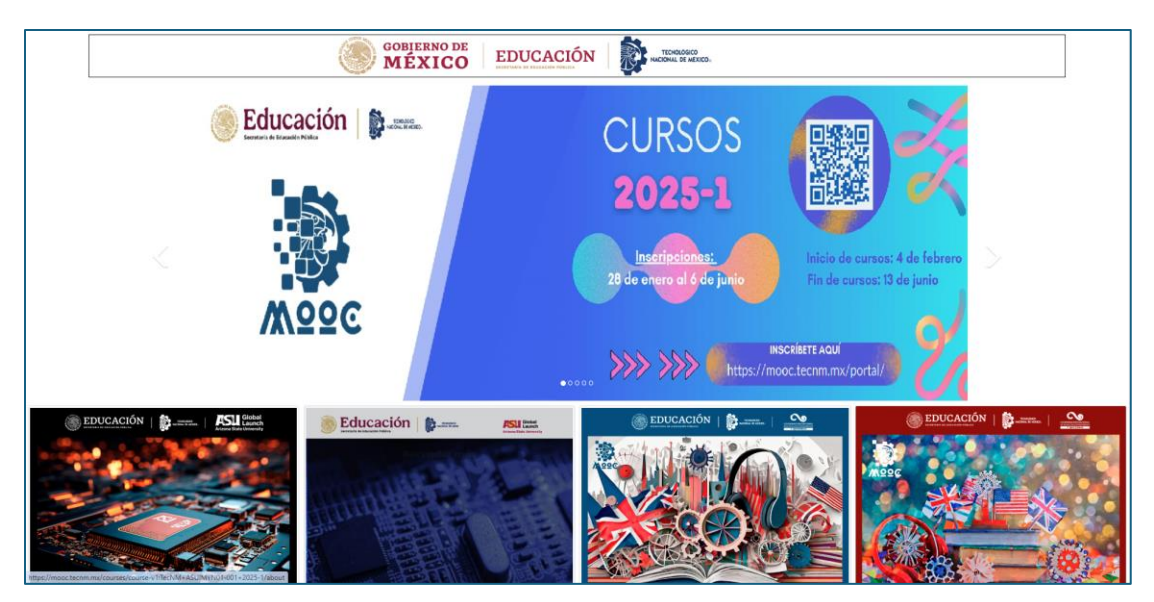

2. Buscar y seleccionar el curso "Modelo Talento Emprendedor" (https://mooc.tecnm.mx/courses/course-v1:TecNM+MTE01-001+2025-1/about)

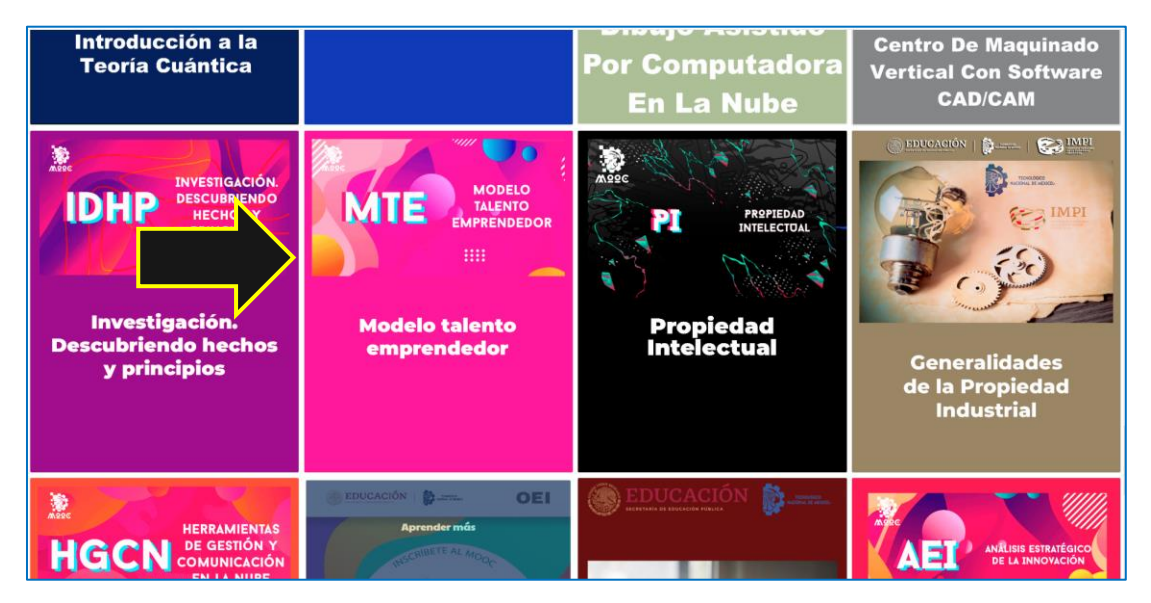

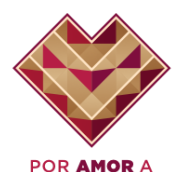

VERACRUZ

Desviación Lindero Tametate S/N, Col. La Morita, C.P. 92100, Tel: (+52) 789 893 2503 ext. 101 www.itsta.edu.mx

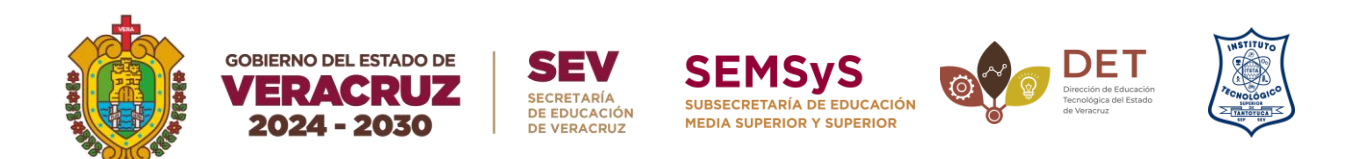

3. Selecciona el botón de iniciar sesión, (si aún no estas registrado, sigue el paso 5)

| terroridgico Nacional de Méxica MTBD-001     Modelo Talento Emprendedor                                                                                                    |                                                                                                    | Registrarse Iniciar sestion |
|----------------------------------------------------------------------------------------------------|----------------------------------------------------------------------------------------------------|-----------------------------|
| Modelo Talento Emprendedor<br>Treveliges Nacional de Marico<br>Inscribete añora                                                                                                    | MTE MODELO<br>TALENTO<br>MPRENDEDOR                                                                                                    | 1                           |
| Torono the systemered defauter segnitised as segnetised as segnetised as a segnetised as a seg | Código del curso MITIO1-001<br>Noco de clasas 4 de feta. de 2025<br>Término de clasas 13 de jun. de 2025<br>Cafuezo estimado 30 horeas totales |                             |
| Averea del Curror:<br>Esta 10000 ce latigge padimento accididatos y mendologían sovidosas que la proporcionación<br>bermaniantas impresentadións para desamullar y nómen tra guino por de seguradimiento y la generación de<br>lóses central validades, para que se conterista se man availada. El enforça del corro tiene un importante<br>aporte para el desarrollo permaio, tanto en ter alta individual de tendros de los estas estas estas<br>oportantes desarrollos per estas estas en ten estas estas de segurier competencias y este resultino estas estas<br>indivinsos los asignatores bomedicas:                                                                                                    |                                                                                                    |                             |
| <ul> <li>- Sensibilitar e laspirar a las y los estudiantes, a través da su proceso de antoconcimiento y compremisión de<br/>en telecimiente presenta con el moitro de la marea normalidad, pues foretificar la importanta de por qué<br/>- Desarrible a la constituíd de a innovación en timpo de incortémismo en través de hermatientes que function la<br/>Identificación de oportunidade de marcalico en tenendo y de necesidades notable para generar proportas de solución de<br/>acceso às la marcana constituica de estanco constantes.</li> </ul>                                                                                                    |                                                                                                    |                             |

4. Coloca tu correo institucional y contraseña.

| Fitners vet aquif Creat una cuesta. |
|-------------------------------------|
|                                     |

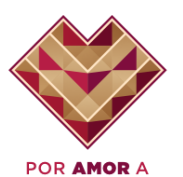

VERACRUZ

Desviación Lindero Tametate S/N, Col. La Morita, C.P. 92100, Tel: (+52) 789 893 2503 ext. 101 www.itsta.edu.mx

 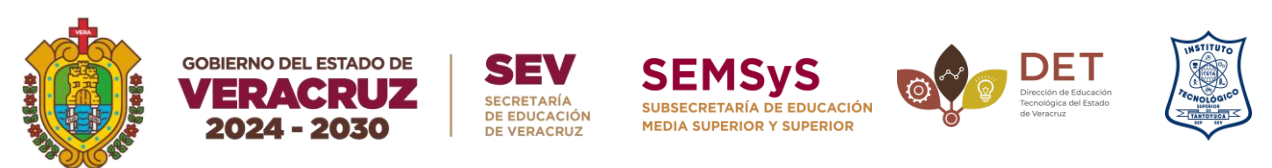

5. Si aun no estas registrado en la plataforma selecciona el botón de registrarse.

| terretain     Terroralgico Nacional de Máxica: MTED-001     Modelo Talento Emprendedor                                                                                                    |                                                                                                    | Registrarse Iniciar sesión |
|----------------------------------------------------------------------------------------------------|----------------------------------------------------------------------------------------------------|----------------------------|
| Modelo Talento Emprendedor<br>Trenslogio Nacional de Marico<br>Inscribete ahlora                                                                                                    | MTE MODELO<br>TALENTO<br>MPRENDEDOR<br>IIII                                                                                                    | 1                          |
| Tocodore<br>Tocodore<br>Tocodo | Image: College of classes     MT011.001       Image: College of classes     4 de freis, de 2023       Termenso de classes     13 de jour, de 2023       Jourde classes     13 de jour, de 2023       Jourde classes     30 horres totales |                            |
| La micenza Tananto Ampericamiante en sin carso na premissione anglicario qui talenza<br>fondanza fina in lo reguerandere da constructiva emprendenza cha approache a premación de empresantadora<br>fondependenza, latransprendenzamento y emprendimiento sociales.<br>Acercas del Currono:                                                                                                    |                                                                                                    |                            |
| Lano MOCO as utarge per different antibidades parameterização da morta agua ferençarização de proprioritavitari<br>hermanidantes impressionalistas paras de antibio para de antibio parameterização da de antibidades parameterização da construitar da mais mais dada. El confesço el al construitar as aportas para de antibidades de professionales parameterização da construição da construição da construitaria aguarda parameterização da construição da construição da<br>esta construição da construição da construição da construição da construição da construição da construição da construição da construição da construição da construição da construição da construição da construição da construição da const                                                                                                    |                                                                                                    |                            |
| <ul> <li>- foundificar y largebra x las y inextidiantes, a trevéd es un groceso de entoconcelication y comprendia de<br/>un malación persona con entocrano de la navera normalidade, paras identificar la importancia del pre qué<br/>emprender.</li> <li>- Pourarcillar la constitúción de innorma (on malación de la constituítate) en trevés de herestatemistas que facilites la<br/>identificación de esportunalidades de morración y de sociedades nociales para generar proportas de solución de<br/>acuredo a las marcas relactivadas de estatutos destatutos.</li> </ul>                                                                                                    |                                                                                                    |                            |

Llena los campos que se solicitan, y selecciona crear cuenta.
 Nota: deben colocar el correo institucional.

| Array constrained a labeled from a cursos MOCE     Table Table     Array cursos manos     Array constrained     Array cursos     Array cursos     Array cu |
|----------------------------------------------------------------------------------------------------|

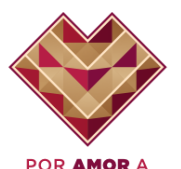

VERACRUZ

Desviación Lindero Tametate S/N, Col. La Morita, C.P. 92100, Tel: (+52) 789 893 2503 ext. 101 www.itsta.edu.mx

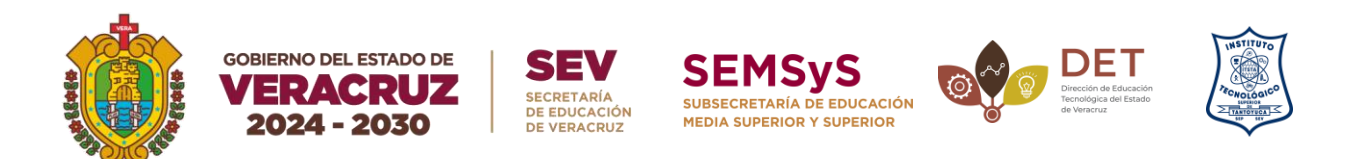

7. Selecciona el botón de inscríbete ahora. ¡Y listo! Ya estas inscrito.

| Modelo Talento Emprendedor<br>Terrológeo Nacional de Néleco<br>Inscribete ahora                                                                                                    | MODELO<br>TALENTO<br>MPRENDEDOR<br>IIII                                                                                    |
|----------------------------------------------------------------------------------------------------|----------------------------------------------------------------------------------------------------|
|                                                                                                    | Códiga del curso     M1551.001       Notos de classs     4 de fet. de 2025       Terrino de classes     13 de jun. de 2025 |
| IDescubre tus habilidades emprendedoras e impulsa ta éxito profesional!<br>El <b>Modelo Talento Emprendedor</b> e un carso és apendiagis adaptario que tiene como objetivo<br>fonestar en las y los emprendedores, la cubra emprendedore impulsa la gueración de empresariados<br>independientes, interseguencidenimoto y emprendenimiono sociales.                                                                                                    | ✓ Educato estimado 30 hores totales                                                                                        |
| Accrea del Curso:<br>Este MOCO es indigra por differentes actividades y metodologían sorvedusas que to proporcionacian<br>increanisatas imprecisioniciantes que accountant y reforcarar te gonto por el esprendimiento y la generacióa de<br>ideas creativos visibles, para que se convertante en una malidad. El moloque del curso fuen un importante<br>aporte para el desarrollo porcono, tanto es tra bubblicade incivirsos generalises, que to resis titos en las<br>oportamidades producionados que se a presenten, además de adquirfe competencias y experiencias túncas,<br>incluyendo los alguientes menticios: |                                                                                                    |
| <ul> <li>- Sensibilizer e inspirer a ha y los estudiantes, a turvés de un processo de autoconocimiento y comprensión de<br/>su valación personal con el entorno de la mera normalidad, para Mentifact a la importanza da del por qui<br/>emprender.</li> <li>- Desarributa resultidad e innormación en tiempo de incentriduntes e a turvés de hermamientas que faciliten la<br/>identificación de operativades de marcado y este assensidades nociadas para genera propuestas de solucidas de</li> </ul>                                                                                                    |                                                                                                    |

- **8.** Por último, una vez inscrito al curso, selecciona el link y llena los datos que se requieren: <u>https://forms.gle/JKAo9BKJ8A9GwSq57</u>
- 9. Al termino de curso, el TECNM les otorgará un Certificado, la cual deberán enviar al correo: joaquin.antonio@itsta.edu.mx para la liberación de su crédito complementario. (Colocar en el asunto del correo: Certificado de terminación del MOOC 2025, y en el cuerpo del correo colocar: Nombre del alumno, carrera y número de control).

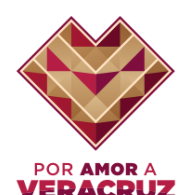

Desviación Lindero Tametate S/N, Col. La Morita, C.P. 92100, Tel: (+52) 789 893 2503 ext. 101 www.itsta.edu.mx